1 – Acessar o site da Seguradora Líder: <u>www.seguradoralider.com.br</u> e na guia contato clicar em Dúvidas, Reclamações e Sugestões, conforme print abaixo:

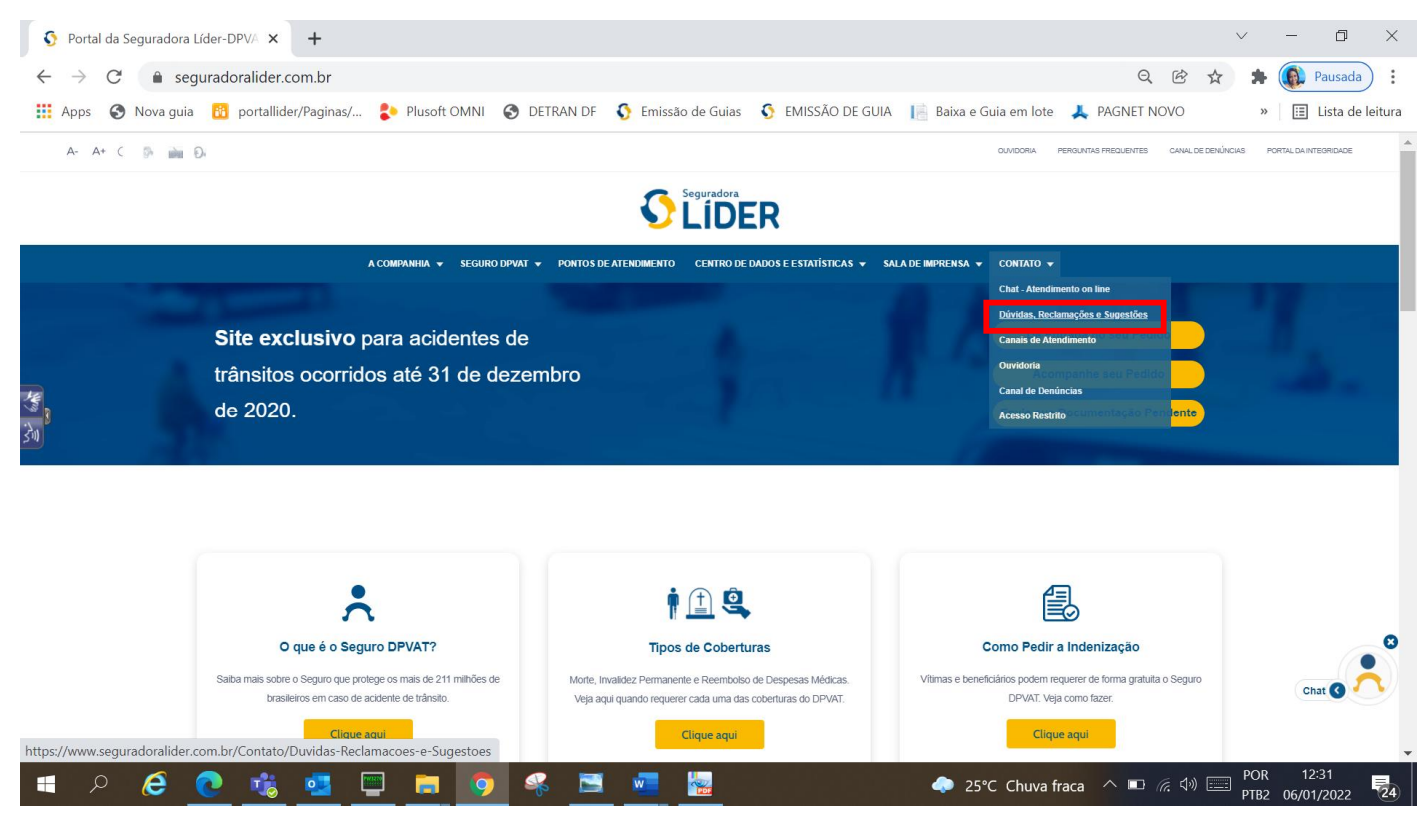

2 - Clicar em Iniciar:

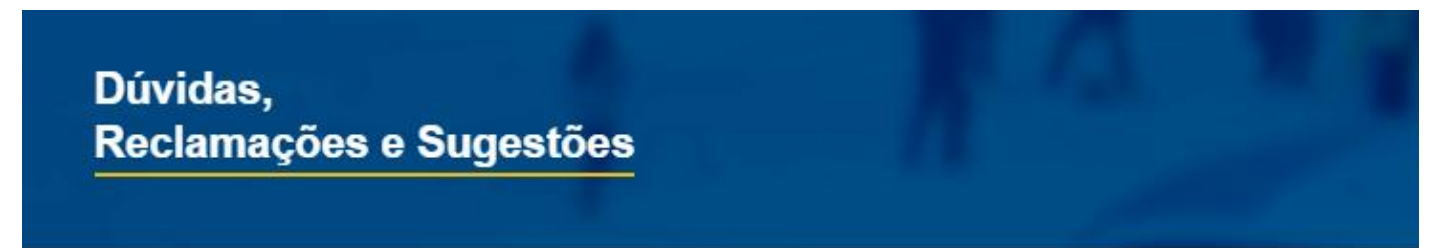

| algumas ( | perguntas sobr | e a sua dúvida, | solicitação ou | reclamação. |
|-----------|----------------|-----------------|----------------|-------------|
| Iniciar   |                |                 |                |             |
|           |                |                 |                |             |
|           |                |                 |                |             |
|           |                |                 |                |             |
|           |                |                 |                |             |

#### 3 – Clicar em Pagamento do Seguro:

## Dúvidas, Reclamações e Sugestões

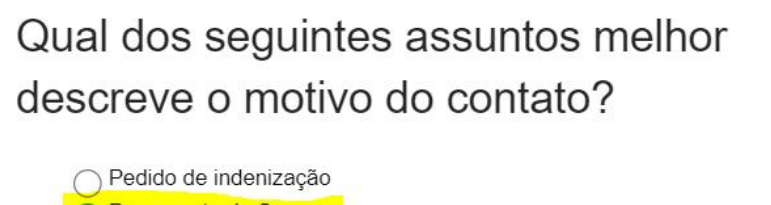

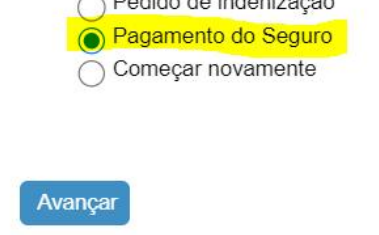

4 – Selecionar Restituição de Prêmio:

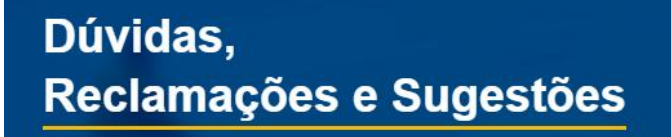

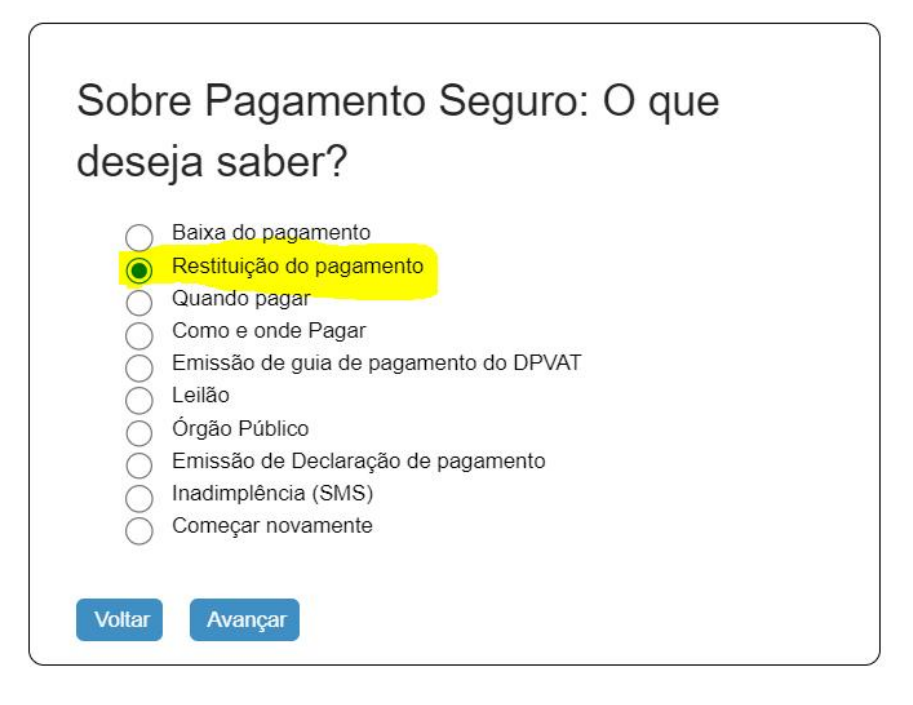

#### 5 – Selecionar Pagamento em Duplicidade:

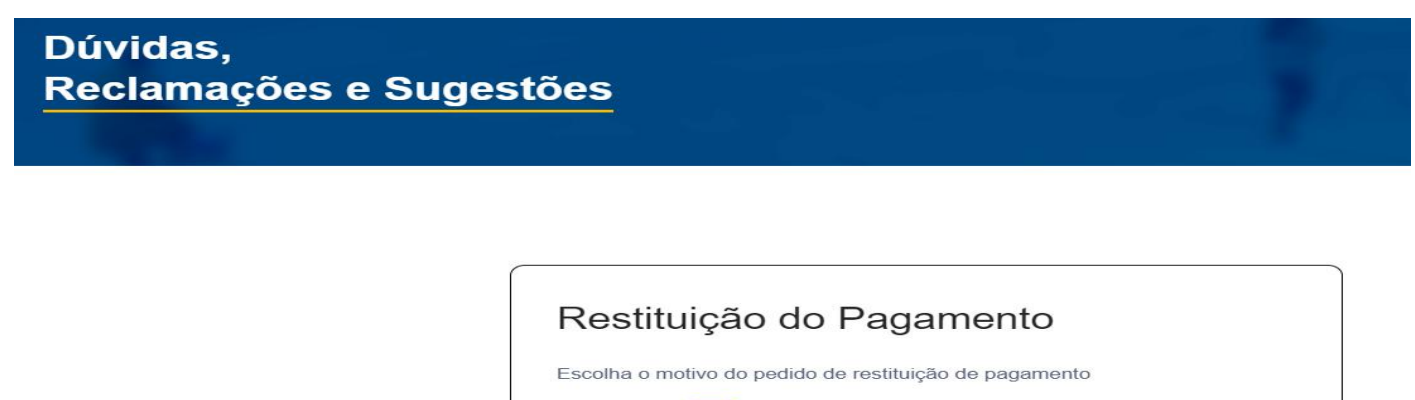

| Pagamento à maior |
|-------------------|
| Leilão            |
| Outros            |
| Começar novamente |
| começar novamente |
|                   |
|                   |

#### 6 – Incluir a documentação pertinente:

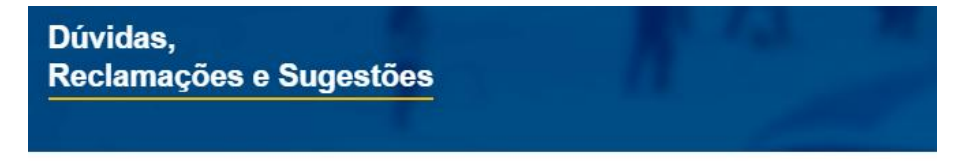

| Para fazer o seu pedido de restituição de pagamento é preciso anexar a                                                                                                    |
|----------------------------------------------------------------------------------------------------|
| documentação listada abaixo, de acordo com as orientações a seguir:                                                                                                    |
| 1 - Cópia da identidade                                                                                                    |
| 2 - Cópia do CPF                                                                                                    |
| 3 - Cópia dos 2 comprovantes de pagamento                                                                                                    |
| 4 - Cópia do comprovante bancário ou dados da conta bancária (em caso de                                                                                                    |
| restituição para terceiros, apresentar o comprovante ou dados de quem                                                                                                    |
| ficará responsável por receber o reembolso)                                                                                                    |
| 5 - Cópia do documento do veículo (CVRV/CRLV)                                                                                                    |
| 6 - Se representante legal, da pessoa jurídica, apresentar os documentos                                                                                                    |
| acima e acrescentar o cartão do CNPJ                                                                                                    |
| 7 - O tamanho dos arquivos devem somar no máximo 10mb.                                                                                                    |
| 8 - Os tipos de arquivos válidos são doc , xls , jpeg , jpg , tif , tiff , pdf , docx                                                                                                    |
| e xlsx                                                                                                    |
| 9 - Restituição em conta bancária de terceiros, apresentar procuração                                                                                                    |
| simples                                                                                                    |
| Identidade (Obrigatório):<br>Anexar<br>CPF (Obrigatório):<br>Anexar<br>Comprovantes de pagamento (Obrigatório):<br>Anexar<br>Comprovante bancário ou dados da conta bancária (Obrigatório):<br>Anexar<br>Documento do veículo (Obrigatório):<br>Anexar<br>Cartão do CNPJ:<br>Anexar<br>Procuração:<br>Anexar |
| Começar Novamente Voltar Avançar                                                                                                    |

### 7 – Preencher os campos e enviar:

# Dúvidas, Reclamações e Sugestões

| (*) os campos marcados : | são de preenchimento obrigatório.                                            |    |
|--------------------------|------------------------------------------------------------------------------|----|
| Nome completo:           |                                                                              | *  |
| CPF/CNPJ:                |                                                                              | *  |
| E-mail:                  |                                                                              | *  |
| UF:                      | Cidade:                                                                      | *  |
| Telefone:                | Deixe também o seu telefone para um eventual contato                         | *  |
| Renavam:                 |                                                                              | *  |
| Placa / UF:              |                                                                              | *  |
| Opções Selecionadas:     | Pagamento do Seguro > Restituição do<br>pagamento > Pagamento em duplicidade |    |
| Mensagem:                |                                                                              | *  |
|                          | Não sou um robô<br>reCAPTCHA<br>Privedida * Tempa                            | 11 |
|                          | Começar Novamente Enviar                                                     |    |